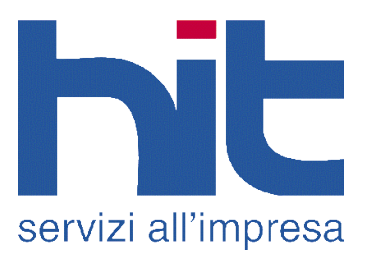

#### Nuovo regolamento europeo sulla Privacy - GDPR

Il 24 maggio 2016 è entrato in vigore il Nuovo Regolamento Europeo sulla Privacy (o General Data Protection Regulation, GDPR), che deve essere applicato in tutti i Paesi UE a partire dal 25 maggio 2018.

Il nuovo regolamento prevede che i servizi e le applicazioni debbano essere progettati in modo tale da essere nativamente conformi alla normativa privacy, al fine di garantire la corretta tutela dei dati personali delle persone fisiche.

# Sommario

- Step 1: Accesso all'area riservata
- Step 2: Registrazione
- **Step 3:** Inserimento codice di attivazione
- **Step 4:** Conclusione registrazione
- **Step 5:** Primo accesso
- FAQ

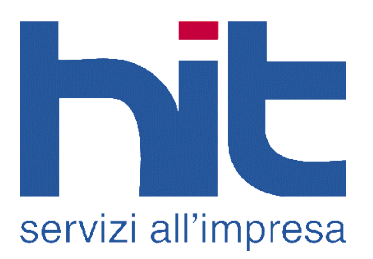

## **STEP 1**

#### Accesso all'area riservata

Collegarsi all'area riservata di HIT Servizi S.p.A.

https://servizi.hitservizi.it

E cliccare nel primo riquadro: "Cedolino dipendente Documenti Aziendali Accedi al portale"

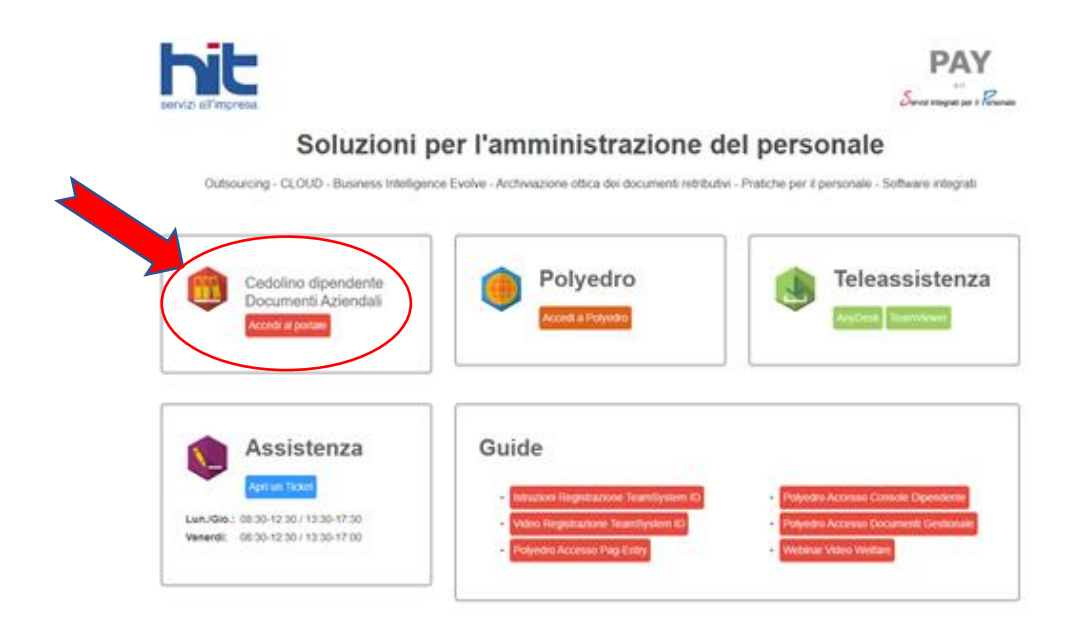

**OPERAZIONE OBBLIGATORIA**: dare il permesso al sito web di aprire i Popup se e nel momento in cui viene richiesto

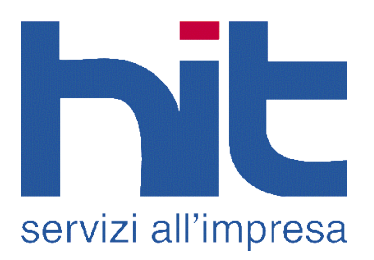

## **STEP 2**

Appena si apre la maschera di login procedere con la registrazione cliccando sul pulsante blu Registrati:

| Accedi                                                                                                    |
|----------------------------------------------------------------------------------------------------|
| Usa il tuo TeamSystem ID Che cos'è?                                                                                                    |
| Indirizzo Email                                                                                                    |
|                                                                                                    |
| Password                                                                                                    |
|                                                                                                    |
| Password dimenticata?                                                                                                    |
| Registrati Accedi                                                                                                    |
| Privacy Policy & Cookie                                                                                                    |
|                                                                                                    |
| Il tuo accesso al software è garantito da TeamSystem ID: l'identificativo sicuro e universale per accedere alle tue<br>piattaforme gestionali, secondo i requisiti di sicurezza previsti dal GDPR |

Compilare <u>tutti</u> i campi e cliccare sul pulsante Registrati:

| Mario       Rossi         mariorossi@gmail.com         mariorossi@gmail.com                                                                                                    |                                                                                                    |                                                                                                    |                                                                                                    |                                                                                                    |
|----------------------------------------------------------------------------------------------------|----------------------------------------------------------------------------------------------------|----------------------------------------------------------------------------------------------------|----------------------------------------------------------------------------------------------------|----------------------------------------------------------------------------------------------------|
| mariorossi@gmail.com         mariorossi@gmail.com                                                                                                    |                                                                                                    |                                                                                                    |                                                                                                    |                                                                                                    |
| mariorossi@gmail.com  mariorossi@gmail.com  mariorossi@gmail.com  mariorossi@gmail.com  mariorossi@gmail.com  funcessionedifduois!  ai qui la tu soelta sui consensi che desideri rilasciare a TeamSystem. Un consenso positivo ti permetterà di ambiare aggiornato sulle nostre promozioni: non perdere ora questa opportunità e ricordati che potra ambiare in qualunque momento la tua scelta e opporti al trattamento dei tuoi dati per l'inito di comunicazioni ommarciali per la finaltà di investesa le giptimo descritte nell'informativa contattandoci all'indirizzo  Mole la vostra informativa sulla privacy  Se sei d'accordo, ci piacerebbe anche tenerti aggiornato sulle novità e sulle offerte commerciali di prodotti servizi TeamSystem.  Mole da socratori, ci piacerebbe anche tenerti aggiornato sulle novità e sulle società del Coupo TeamSystem dei suoi pattrer che si occupano di sviluppo di software e formazione professionale, a cui tuoi dati aranno comunicati.  Mole socordo                                                                                                    |                                                                                                    |                                                                                                    |                                                                                                    |                                                                                                    |
| "     "     "     "     "     "     "     "     "     "     "     "     "     "     "     "     "     "     "     "     "     "     "     "     "     "     "     "     "     "     "     "     "     "     "     "     "     "     "     "     "     "     "     "     "     "     "     "     "     "     "     "     "     "     "     "     "     "     "     "     "     "     "     "     "     "     "     "     "     "     "     "     "     "     "     "     "     "     "     "     "     "     "     "     "     "     "     "     "     "     "     "     "     "     "     "     "     "     "     "     "     "     "     "     "     "     "     "     "     "     "     "     "     "     "     "     "     "     "     "     "     "     "     "     "     "     "     "     "     "     "     "     "     "     "     "     "     "     "     "     "     "     "     "     "     "     "     "     "     "     "     "     "     "     "     "     "     "     "     "     "     "     "     "     "     "     "     "     "     "     "     "     "     "     "     "     "     "     "     "     "     "     "     "     "     "     "     "     "     "     "     "     "     "     "     "     "     "     "     "     "     "     "     "     "     "     "     "     "     "     "     "     "     "     "     "     "     "     "     "     "     "     "     "     "     "     "     "     "     "     "     "     "     "     "     "     "     "     "     "     "     "     "     "     "     "     "     "     "     "     "     "     "     "     "     "     "     "     "     "     "     "     "     "     "     "     "     "     "     "     "     "     "     "     "     "     "     "     "     "     "     "     "     "     "     "     "     "     "     "     "     "     "     "     "     "     "     "     "     "     "     "     "     "     "     "     "     "     "     "     "     "     "     "     "     "     "     "     "     "     "     "     "     "     "     "     "     "     "     "     "     "     "     "     "     "     "     "     "     "     " |                                                                                                    |                                                                                                    |                                                                                                    |                                                                                                    |
| Cuna questione di fiducia!     ai qui la tua scella sui consensi che desideri nilasciare a TeamSystem. Un consenso positivo i permetterà di     manere aggiornato sulle noste promozioni: non perdere ora questa opportunità e ricordati che potrai     ambiare in qualunque momento la tua scella e opporti al trattamento dei tuoi dati per l'invio di comunicazioni     ommerciali per le finalità di interesse legitimo descritte nell'informativa contattandoci all'indirizzo     rivacy@teamsystem.com     @ Ho leto la vosta informativa sulla privacy     Se sei d'accordo, ci piacerebbe constattati via mall o telefono per tenerti aggiornato sulle novità e sulle     offerte commerciali di prototte se servici TeamSystem.     @ Sono d'accordo!     Se sei d'accordo, ci piacerebbe anche tenerti aggiornato sulle novità e offerte commerciali delle altre     società del (Pupo TeamSystem dei sui partner che si occupano di sviluppo di software e formazione     professionale, a cui i tuoi dati aranno comunicati.                                                                                                    |                                                                                                    |                                                                                                    |                                                                                                    |                                                                                                    |
| al qui la tua socita sui contensi che desideri nilasciare a Teamsystem. Un consenso positivo ti permetterà di<br>mambre aggiornato sulle nostre promozioni: non perdere ora questa opportunità e incordati che postrali<br>ambiare in qualunque momento la tua socita e opporti al trattamento dei tuoi dati per l'invio di comunicazioni<br>ommerciali per le finalità di interesse legitimo descritte nell'informativa contattandoci all'indirizzo<br>di ho letto la vostra informativa sulla privacy<br>Se sei d'accordo, ci piacerebbe contattarti via mail o telefono per tenerti aggiornato sulle novità e sulle<br>offerte commerciali di prodotti servizi TeamSystem.<br>Se socie d'accordo, ci piacerebbe anche tenerti aggiornato sulle novità e offerte commerciali delle attre<br>società del Cuppo TeamSystem e dei suoi partner che si occupano di sviluppo di software e formazione<br>professionale, a cui itudi dati saranno comunicati.                                                                                                    |                                                                                                    |                                                                                                    |                                                                                                    |                                                                                                    |
| <ul> <li>Ho letto la vostra informativa sulla privacy</li> <li>Se sei d'accordo, ci piacerebbe contattanti via mail o telefono per tenenti aggiornato sulle novità e sulle<br/>offerte commerciali di prodotti e servizi TeamSystem.</li> <li>Se sei d'accordo, ci piacerebbe anche tenenti aggiornato sulle novità e offerte commerciali delle altre<br/>società del Gruppo TeamSystem e dei suoi partiner che al occupano di sviluppo di software e formazione<br/>professionale, a cui i tuoi dati aranno comunicati.</li> <li>Sono d'accordo!</li> </ul>                                                                                                    | m. Un consenso positivo ti perm<br>esta opportunità e ricordati ci<br>o dei tuoi dati per l'invio di comu<br>all'informativa contattandoci all' | metterà di<br>ihe potrai<br>unicazioni<br>Il'indirizzo                                                                        |                                                                                                    |                                                                                                    |
| Se sei d'accordo, ci piacerebbe contattani via mail o telefono per tenerti aggiornato sulle novità e sulle<br>offerte commerciali di prodotti e servizi TeamSystem.<br>Se sei d'accordo, ci piacerebbe anche tenerti aggiornato sulle novità e offerte commerciali delle altre<br>società del Orupo TeamSystem e dei suoi partmer che si occupano di sviluppo di software e formazione<br>professionale, a cui i tuoi dati siranno comunicati.<br>Se sono d'accordo!                                                                                                    |                                                                                                    |                                                                                                    |                                                                                                    |                                                                                                    |
| Son d'accordol Se sei d'accordo, ci piacerebbe anche teneri aggiornato sulle novità e offerte commerciali delle attre<br>società del Gruppo TeamSystem e dei suoi partner che si occupano di sviluppo di software e formazione<br>professionale, a cui ituoi dati saranno comunicati. Son of accordol                                                                                                    | er tenerti aggiornato sulle novit                                                                                                    | tà e sulle                                                                                                    |                                                                                                    |                                                                                                    |
|                                                                                                    | novità e offerte commerciali d<br>ano di sviluppo di software e fo                                                                              | delle altre<br>prmazione                                                                                                    |                                                                                                    |                                                                                                    |
| ↑ Inizio                                                                                                    |                                                                                                    | per tenerti aggiornato sulle novi<br>e novità e offerte commerciali<br>pano di sviluppo di software e fo<br><b>Registrati</b> | per tenerti aggiornato sulle novità e sulle<br>a novità e offerte commerciali delle altre<br>pano di sviluppo di software e formazione<br>Registrati | er rovità e offerte commerciali delle altre<br>pano di sviluppo di software e formazione<br>Reggistrati |

HIT Servizi S.r.I. Via Pio La Torre, 2 40013 – Castel Maggiore (BO) Tel +39 051 6327311 - Fax +39 051 6327364 http://www.hitservizi.it Email: info@hitservizi.it

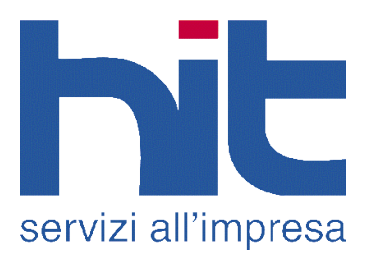

## **STEP 3**

Dopo aver cliccato su Registrati, il sistema in automatico invia all'indirizzo email inserito un codice di attivazione. **ATTENZIONE!!** non chiudere la finestra con la richiesta del codice di inserimento, in quanto non più recuperabile.

Gentile Utente,

ti diamo il benvenuto su TeamSystem ID, l'identità unica digitale TeamSystem che puoi utilizzare per accedere a tutti i software e i servizi TeamSystem che richiedono l'identificazione.

Manca veramente poco per completare la tua registrazione. Per confermare il tuo TeamSystem ID, inserisci questo codice di attivazione nella pagina web a cui sei stato indirizzato:

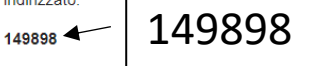

Se non confermi l'account al momento della registrazione inserendo il codice di attivazione, potrai farlo in seguito utilizzando il seguente link:

http://myprofile.teamsystem.com/Account/RegisterValidateEmailAddress?Data=OiqvocAklfjg1gjgyeEioclw0XEVj6wZ5qf6XPcA224ljkjlS1hTtS%2bAz8GGb% 2fDxMmhOymk06GbaXcsqRA5%2bXPBITrC%2bWXDmkcPePEDcd4%3d

Per motivi di sicurezza, TeamSystem non può fornirti i tuoi dati registrati o la tua password. Se non hai inoltrato tu la richiesta di registrazione, puoi cancellare questo messaggio.

Cordiali saluti, lo staff di TeamSystem S.p.A

---

Questa mail è inviata da un sistema automatico, ti preghiamo di non rispondere perché il messaggio non ci giungerebbe.

Per qualsiasi informazione ti preghiamo di visitare il sito https://www.teamsystem.com oppure contattare il nostro servizio clienti https://mysupport.teamsystem.com.

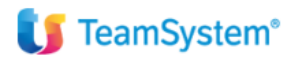

Registrati

Gentile utente, per completare la registrazione del tuo TeamSystem ID, digita il codice di attivazione che ti abbiamo inviato via email e clicca su Procedi.

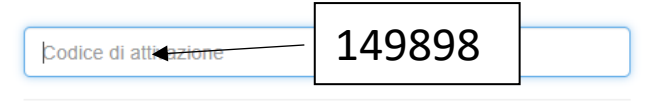

Non hai ricevuto il codice di attivazione? Controlla la tua posta indesiderata o attendi qualche minuto. Se non ti fosse arrivato, richiedi un nuovo codice.

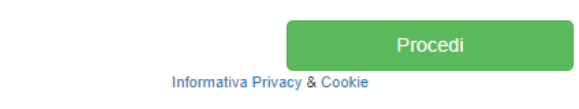

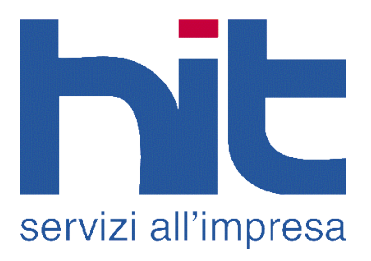

**STEP 4** 

Terminata la registrazione, si presenta la seguente maschera:

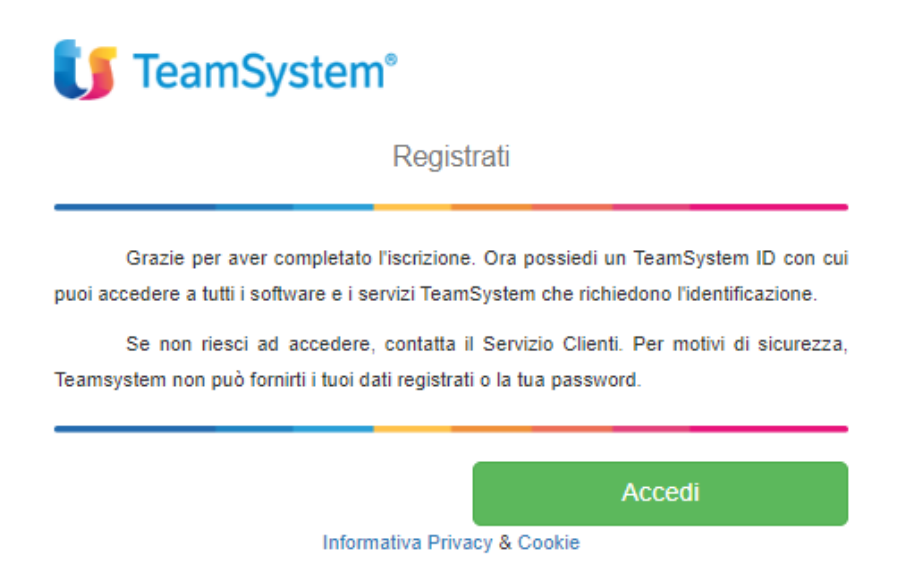

Cliccando su accedi ci rimanderà a questa schermata.

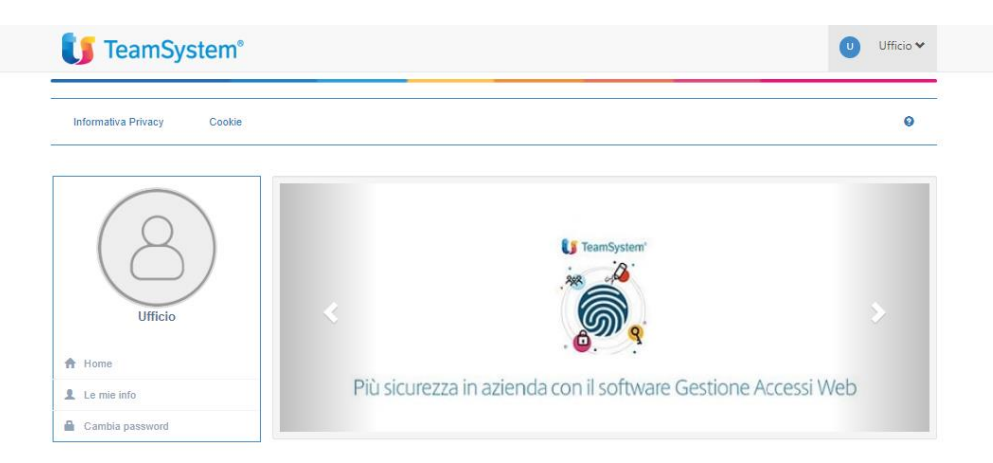

Cliccare sulla freccia in alto a destra ed effettuare il Logout.

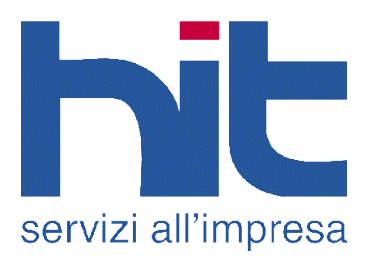

**STEP 5** 

Per accedere al proprio cedolino, accedere a https://hitconsole.teamsystem.com/ ed effettuare il primo accesso con i dati appena creati

| → C A hitconsole.teamsystem.com/www/                |                                                                                                    | ०न ★ 📵 |
|-----------------------------------------------------|----------------------------------------------------------------------------------------------------|--------|
| lapp I™ğ Gmail 🐠 Intranet - Hit 🚺 TeamSystemPaghe 🚦 | TeamlystemCosole 🔮 Acesso Web RDP 🥥 Help Desk Ticketing 😭 Indexo 🛄 Cinaica                                                                                                    |        |
|                                                     | C TeamSystem                                                                                                    |        |
|                                                     |                                                                                                    |        |
|                                                     | Accedi Usa il tuo TeamSystem ID Che cosié?                                                                                                    |        |
|                                                     | Indrizzo Email                                                                                                    |        |
|                                                     | Paseword                                                                                                    |        |
|                                                     |                                                                                                    |        |
|                                                     | Password dimenticata?                                                                                                    |        |
|                                                     | Registrati Accedi                                                                                                    |        |
|                                                     | Privacy Policy & Cookie                                                                                                    |        |
|                                                     | Il luo accesso al software è garantito da TeamSystem ID: ridentificativo sicuro e universale par accedere alle Le<br>pataforme pesicinali, secondo i reguali di sicurezza previsiti dal GOPR |        |
|                                                     |                                                                                                    |        |

Soltanto in fase di primo accesso, il sistema richiederà l'inserimento delle credenziali di accesso al portale, li andremo a inserire il **PROPRIO CODICE FISCALE IN MAIUSCOLO IN ENTRAMBI I CAMPI.** 

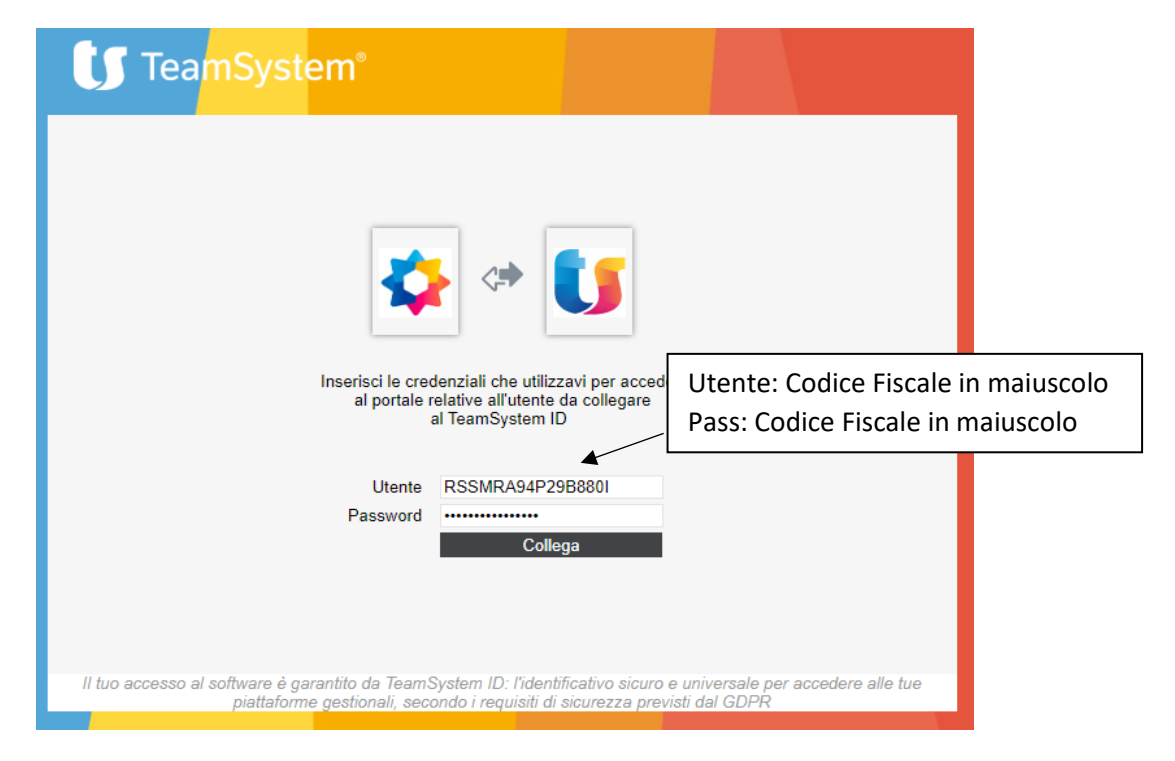

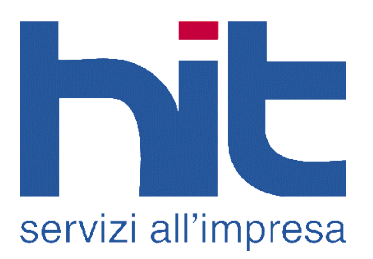

# FAQ

#### Non ricordo più la password, posso recuperarla?

Se non dovessi più ricordare la password del TeamSystem ID puoi recuperarla accedendo al seguente link: https://myprofile.teamsystem.com/ è cliccare su "Password dimenticata" che si trova subito sopra al tasto 'accedi'.

#### Non riesco ancora a risolvere i miei problemi, chi posso contattare?

Collegarsi al seguente indirizzo web <u>https://www.hitservizi.it/helpdesk</u>, e aprire un ticket inserendo con cura tutti i dati richiesti.